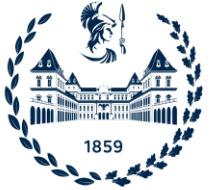

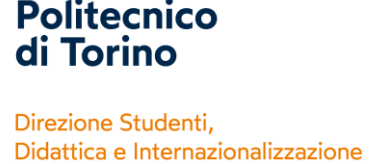

Centro Linguistico di Ateneo (CLA)

## **HOW TO ACCESS THE VIRTUAL LAIBs – QUICK GUIDE**

## LOG IN

- 1) Go to: <a href="https://virtualpc.polito.it">https://virtualpc.polito.it</a> using an updated browser
- 2) Select VMware Horizon HTML Access
- Enter your PoliTo credentials (example: If you are a student, enter s + student number@studenti.polito.it + your password)
- 4) Select the Pool VCLA-F
- 5) Select the QUICK PLACEMENT TEST icon
- 6) Select the language you usually speak
- 7) In the Surname field, type S student number SURNAME and in the second field type your NAME
- 8) Warning: do not click the yellow question mark during the test
- 9) When you finish, please click EXIT
- 10) You can check your score on your personal page of the Teaching Portal -

"Languages/Lingue" TAB in the following days.

## LOG OUT

Once you have finished your Quick Placement Test:

- FIRST disconnect your user by clicking START and DISCONNECT
- AND THEN log out from the virtualisation environment by clicking the MENU icon in the top left corner and then LOG OUT

N.B.: Active sessions disconnected without proper logout are automatically ended after 10 minutes.

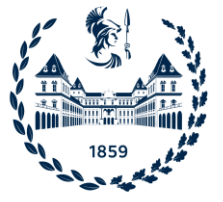

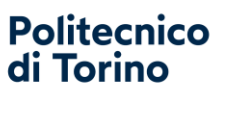

Direzione Studenti, Didattica e Internazionalizzazione

Centro Linguistico di Ateneo (CLA)